# **ENROLLING IN YOUR B BADGE UMPIRE ACCREDITATION**

## **ON NETBALL LEARNING**

## **STEP ONE – ENROLLING IN THE ACCREDITATION**

- Go to Netball Learning https://learning.netball.com.au
- Log in using your unique email address as your username.
- Or Create new account (only if you haven't already created an account.)

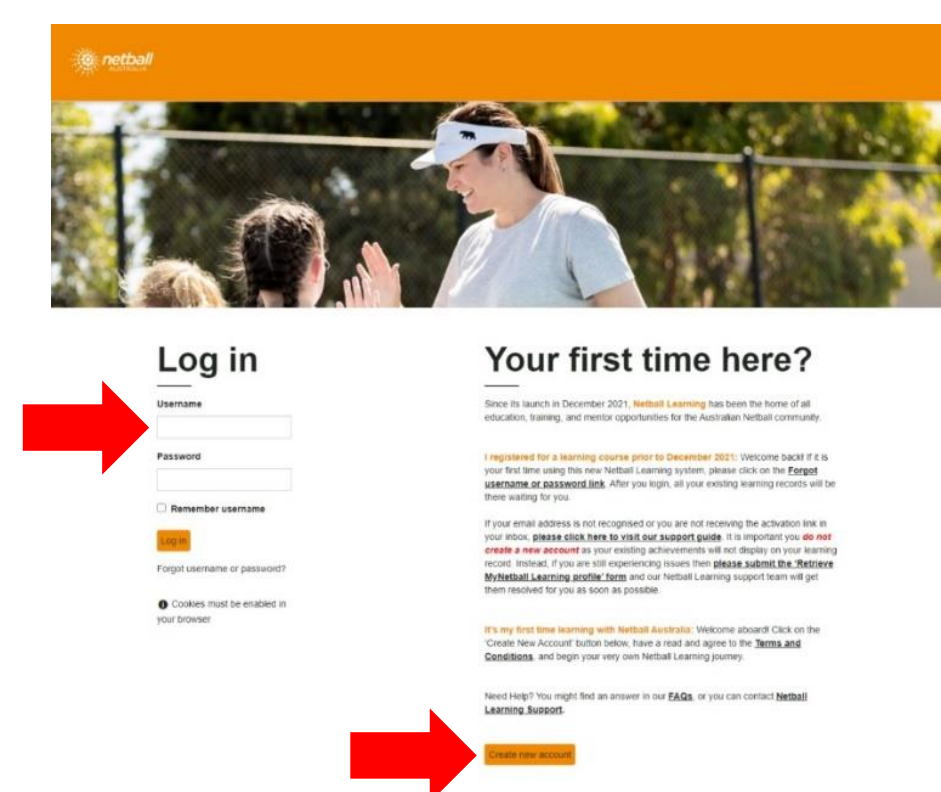

• Click **Find Learning**, on the top orange tool bar.

|  |  | Home | Record of |  | Find Learning | Reports |  |
|--|--|------|-----------|--|---------------|---------|--|
|--|--|------|-----------|--|---------------|---------|--|

• Enter *B Badge Umpire Accreditation* in the search bar.

|                |   | Find Learning |  |  |        | 👿 Deb Helmer 🔵 - |
|----------------|---|---------------|--|--|--------|------------------|
| Find learnin   | g |               |  |  |        | Create 💌         |
| Category All - |   |               |  |  | Search | ٩                |

• Click on the **B Badge Umpire Accreditation** tile

| Find learning   |                                                                                                    |                                                                                                    |                             |                             |                                  |
|-----------------|----------------------------------------------------------------------------------------------------|----------------------------------------------------------------------------------------------------|-----------------------------|-----------------------------|----------------------------------|
| Category All -  |                                                                                                    |                                                                                                    |                             | [                           | B Badge Umpire Accreditati × Q   |
| FILTERS         | 7 items < Share                                                                                                 |                                                                                                    |                             |                             | Sort by Relevance 🔻              |
| LEARNING TYPE   |                                                                                                    |                                                                                                    |                             |                             |                                  |
| Certifications  | the second second second second second second second second second second second second second second second se | Ø M                                                                                                    |                             | - Da                        |                                  |
| Courses         |                                                                                                    | A DESCRIPTION OF A DESCRIPTION OF A DESC |                             |                             |                                  |
| Programs        |                                                                                                    |                                                                                                    |                             | No.                         |                                  |
| TAGS (D         | B Badge Umpire Accreditation                                                                                    | B Badge Umpiring Practical - 20                                                                                                    | QLD C Badge Umpire Workshop | Umpires in the Field - Your | Work Safe Umpires in the Field - |
| Accredita       |                                                                                                    | Hours                                                                                                    |                             | Decision Counts             | Advanced Mentoring               |
| ACT             |                                                                                                    |                                                                                                    |                             |                             |                                  |
| Archive         | Certifications                                                                                                  | Courses                                                                                                    | Courses                     | Courses                     | Courses                          |
| Bench Officials |                                                                                                    |                                                                                                    |                             |                             |                                  |
| Rock            | 10                                                                                                    |                                                                                                    |                             |                             |                                  |

- You will see a description of the B Badge Umpire Accreditation.
- Scroll down to see the *Original certification path* showing the prerequisite required for the accreditation.
- Scroll back to the middle of the page and click **Click here to enrol**.

| B Badge Um                                                                                                    | pire Accreditation                                                                                                    |                                                                                                    |
|----------------------------------------------------------------------------------------------------|----------------------------------------------------------------------------------------------------|----------------------------------------------------------------------------------------------------|
| 5                                                                                                    | 5                                                                                                    |                                                                                                    |
| Points required                                                                                                    | Points obtained                                                                                                    |                                                                                                    |
| Welcome                                                                                                    |                                                                                                    |                                                                                                    |
| Congratulations on enrolling                                                                                                    | g into the B Badge Umpiring Accrediation, the second step Netball Australia in the National Umpiring Development Framework.                                                                                                    |                                                                                                    |
| To be successful in achieving<br>advantage rule; more consistr                                                                                                    | your 'B' badge, you must demonstrate sound game management to maintain control and player safety; umpiring techniques which enable re<br>ent recognition and finer understanding of minor and major infringements; and some ability to distinguish between fair contest and contact thr                                                                                                    | cognition of infringements behind and ahead of play, and the beginnings<br>at interferes with play.                                                                                                    |
| To successfully pass the B Ba                                                                                                    | adge Practical Assessment, you must be rated as competent on all aspects of the assessable performance criteria.                                                                                                    |                                                                                                    |
| Accreditation Outcomes                                                                                                    |                                                                                                    |                                                                                                    |
| On obtainment of this accredit                                                                                                    | tation, you will be able to:                                                                                                    |                                                                                                    |
| Have sound game manag     Some understanding of w     Can position and have vis     Be more consistent recog                                                                                                    | jement and implementation of procedures.<br>Here measures need to be taken to keep game safe (for example, overt unsportsmankile conduct or dangerous play)<br>sion that in or testricted to the immediate area where the ball is or the bulk of players are, to take into account what is happening behind and<br>pation of mion infiniements and more effected understanding.                                                                                                    | l ahead of play.                                                                                                    |
| · Obstruction: beginning to                                                                                                    | understand implications of rule beyond simple 0.9m defence; beginning to recognise use of arms to limit movement of player without ball; ob                                                                                                    | vious defending out of court.                                                                                                    |
| <ul> <li>Contact: beginning to go l</li> <li>Advantage: vision skills al</li> </ul>                                                                                                    | beyond obvious examples of interference to distinguishing fair contest from contact (understanding body movements, including recognizing w<br>liow some recognition of context of play and some assessment of what is of advantage to the non-offending team.                                                                                                    | when a player or players cause an opponent to interfere).                                                                                                    |
| Contact beginning to go I     Advantage: vision skills a Netball Australia Accreditation grace period to obtain these p Click here to En                                                                                                    | Styrofd objouts examples of interference to distinguishing fair context from contact (indextanding body movements, including recognizing a<br>visions me exoption of context of play and some assessment of networks to be advantage to be non-off-thing taxa.<br>It is style 4 years from the date obtained and to maintain the accreditation you must complete the reaccreditation pathway and achieve 40 de<br>conta should your accreditation expire.                                                                                                    | welopment points prior to the accreditation expiry date. Netball Austral                                                                                                    |
| Contact: beginning to go:<br>Advantage vicion skills a<br>Netball Australia Accreditator<br>grace period to obtain these p<br>Click here to En<br>Original certii                                                                                                    | Styrofe obvious examples of interference to distriguishing this context from contact (understanding body movements, including recognizing or<br>tiles norme recognitor do context of play and and seasonsent of hubble and a davatings to bon constraining sam,<br>me sepis 4 years from the date obtained and to maintain the accreditation you must complete the reaccreditation pathway and achieve 40 de<br>context should your accreditation expire.                                                                                                    | her a player or player cause an opposent to interfere).<br>Welopment points prior to the accreditation expiry date. Netball Acatral                                                                                                    |
| Contact beginning to go     Advantage vision skills a     Netball Australia Acceditation     grace period to obtain these p     Click here to En     Driginal certii     Rules of Netba                                                                                                    | Styroff obtaine samples of interference to distripuishing into constriction contract (understanding body movements, including recognizing a vision one explored contract of play and some assessment of hubble and to distance and to be non-off-fing sam.<br>In explore 4 years from the data obtained and to maintain the accreditation you must complete the reaccreditation pathway and achieve 40 de contrast hubbles and the same assessment of hubbles and the same assessment of hubbles and the same assessment of hubbles and the same assessment of hubbles and the same assessment of hubbles and the same assessment of hubbles and the same assessment of hubbles and the same assessment of hubbles and the same assessment of hubbles and the same assessment of hubbles assessment of hubbles and the same assessment of hubbles assessment of hubbles as the same assessment of hubbles assessment of hubbles as the same assessment of hubbles assessment of hubbles assessment of hubbles assessment of hubbles assessment of hubbles assessment of hubbles assessment of hubbles assessment of hubbles assessment of hubbles as the hubbles assessment of hubbles assessment of hubbles assessment of hubbles assessment of hubbles assessment of hubbles assessment of hubbles as the hubbles assessment of hubbles as the hubbles assessment of hubbles assessment of hubb      | hen a pilyer or player suuce en opponent to imerierol.                                                                                                    |
| Contract beginning to go     Advantage: vision skills a     Netball Australia Accreditation     grace period to obtain these p     Click here to En     Original certif     Rules of Netbal     You need to obtain a grac     You need to obtain a                                                                      | Seynod obvious examples of interference to distripuishing this context from contact (understanding body movements, including recognizing a v<br>line some exaption do context of play and some assessment of vinter is di advantage to bom conditionity as un<br>se upice 4 years from the data obtained and to maintain the accreditation you must complete the reaccreditation pathway and achieve 40 de<br>provide the source of the source of the source | hen a player or player suare en opposent to interfere).<br>velopment points prior to the accreditation explay date. Netball Acstral                                                                                                    |
| Contact: beginning to go!     Advantage: vision skills a     Netball Australia Accorditation     grace period to obtain these y     Click here to En     Original certii     Rules of Netba     You need to obtain a grad     Course name                                                                               | teynol obvious examples of interference to distriguishing first context from contact (indextancing body movements, including recognizing a vision some neopone) on obtained parts in ordered of play and some assessment of other and a distance and to be non-officient game. In a cipic 4 years from the date obtained and to maintain the accreditation you must complete the reaccreditation pathway and achieve 4D de constraints of the date obtained and to maintain the accreditation you must complete the reaccreditation pathway and achieve 4D de constraints of the date of the date of           | hen a player or player cause an opposent to interfind.<br>velopment points prior to the accreditation expiry date. Netball Austral<br>Actions                                                                                                    |
| Contact beginning too skin a     Avartage vision skin a     Natertage Vision skin a     Natertage Vision skin a     Netael Auranzia Accordation     grace pariod to obtain these p     Click here to En     Original certii      Rules of Netba     You need to obtain a grac     Course statem     Rules of Netbal Esc | teynol o biolou a samples of interference to distriguishing first context from contact (understanding body movements, including recognishe or<br>two some recognism of context of play and some assessment of other to a distancing to be monoffending sam,<br>ma explice 4 years from the date obtained and to maintain the accreditation you must complete the reaccreditation pathway and achieve 40 de<br>const should your accreditation explice.<br>Fication path<br>II Exam<br>de of 80:00 or higher for the following courses at least once in the past 4 years.                                                                                                    | hen a player or player cause an opposent to interfind.<br>velopment points prior to the accreditation expiry date. Netball Acatral<br>Actions<br>Mathematical<br>Mathematical<br>Mat |
| Contact beginning to alloi     Advardage vision alloi     Advardage vision alloi     Netali Aurania Accreditation     group per period to dottain     Contigring all certifit      Rules of Netbaa     You need to obtain a grad     Course name     Rules of Netbaa                                                    | teynol o bytou a samples of interference to distriguishing this context from contact (indextanding body movements, including recognish or<br>two some recognism of context of play and some assessment of other to a distancing to be monoffending sum<br>in a upix 4 years from the data obtained and to maintain the accreditation you must complete the reaccreditation pathway and achieve 40 de<br>context should your accreditation expire.<br><b>FCO</b><br><b>Fication path</b><br>Se of 60 Or higher for the following courses at least once in the past 4 years.                                                                                                    | hen a player or player cause an opposent to imarking.<br>velopment points prior to the accreditation expiry date. Netball Acatra<br>Actions<br>(Mit available)                                                                                                    |
| Contact beginning to agin Advantage vision Vertail Aurantage vision Vertail Aurantage vision Vertail Aurantage vision Click here to En Click here to En Click of Netbaa You need to obtain area Course area Rules of Netbaa Course area Rules of Netbaa THEN                                                            | sepand obtaine acampies of interference to distripuishing intercontext from contact (understanding body movements, including recognising a v<br>line some neoportion do to all and and and and and and and and and and                                                                                                    | hen a pilyer or player sause an opporent to interfere).<br>velopment points prior to the accreditation expiry date. Netball Austra<br>Actions<br>(Not available)                                                                                                    |
| Constant beginning to a kin a Anartage vision kin a Netari Aurantia Accreditation Presentation Access and Consignate a certifi Rules of Netbaa You need to obtain tear Constantia Rules of Netbaa You need to obtain a tear Rules of Netbaa Rules of Netbaa THEN Practical Test -                                       | separate build a samples of interference to distripuishing its constraints from contract (or just area from contract of pily and area seasanes of or hardwards to be non-off-filty same interference of contract of pily and seasaness of or hardwards to be non-off-filty same interference of the state obtained and to maintain the accreditation you must complete the reaccreditation pathway and achieve 40 de contract hole years are presented by a state obtained and to maintain the accreditation you must complete the reaccreditation pathway and achieve 40 de contract hole years are presented by a state obtained and to maintain the accreditation you must complete the reaccreditation pathway and achieve 40 de contract hole years are presented by a state obtained and to maintain the accreditation you must complete the reaccreditation pathway and achieve 40 de contract hole years are presented by a state and the pass of the dot of the following courses at least once in the pass 4 years.                                                                                                    | hen a pilyer or player source en opposent to interfero).<br>velopment points prior to the accreditation expiry date. Netball Acatral<br>Actions<br>(Not available                                                                                                    |
| Contact beginning to a kin a Netaria Aurorate vice of kin a Netaria Aurorate vice of kin a Netaria Aurorativa Accretation Meeta E Click here to En Original certifi Rules of Netba You need to obtain a grad You need to obtain a grad Curren ana E Rules of Netbal Ese Practical Test - You need to complete all       | typed obtaine samples of interference to disripulsing if its constraints from contracting body movements, including recognise or<br>two some recognism contract of play and some assumer of other to a drawings to be non-officing sam,<br>in a upix 4 years from the data obtained and to maintain the accredition you must complete the reaccredition pathway and achieve 40 de<br>constraints your accredition expire.<br>Fication path<br>II Exam<br>Set 60:00 or higher for the following courses at least once in the past 4 years.<br>Im<br>- B Badge<br>of the following courses at least once in the past 4 years.                                                                                                    | hen a player or player cause an opposent to imarking).<br>velopment points prior to the accreditation expiry date. Netball Acatral<br>Actions<br>Consumption                                                                                                    |
| Contract beginning to a site a     Advartage votes site a     Netral Alvariantic Accretation site a     Netral Alvariantic Accretation     Concernation and and and and and and and and and an                                                                                                    | Expend obtaine samples of interference to distripuishing the constraints from contracting body movements, including recognitive v<br>low come recognition of contract of play and some assessment of obtained to be an orientificity as un-<br>termined to a sample of the same obtained and to maintain the accreditation you must complete the reaccreditation pathway and achieve 40 de<br>contractions should your accreditation experiments.<br>Fication path<br>fication path<br>difference as a field of the following courses at least once in the past 4 years.<br>PB Badge<br>of the following courses at least once in the past 4 years.                                                                                                    | her a player or player cause an opposent to imarking).<br>velopment points prior to the accreditation expiry date. Natball Acatral<br>Actions<br>(for available)<br>Actions                                                                                                    |

\*\*\*IF YOUR PREREQUITE IS **COMPLETED**, SHOW THIS INFORMATION TO YOUR TESTERS PRIOR TO YOUR PRACTICAL TEST, THEN MOVE STRAIGHT TO STEP <u>THREE</u>\*\*\*

### **STEP TWO – PURCHASING AND COMPLETING THE PREREQUISITE**

• If your Rules of Netball exam is not completed, you will need to purchase and complete the exam prior to your practical test. Click **Buy now.** 

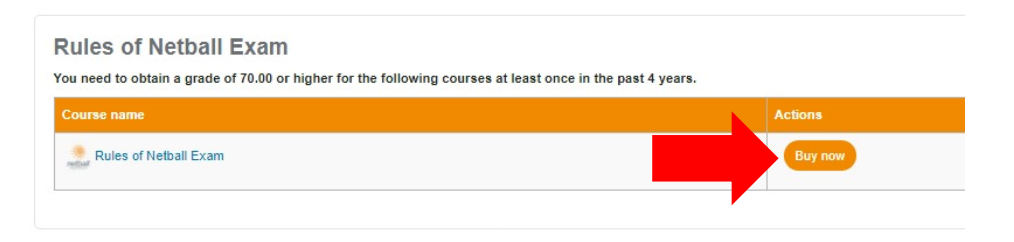

• You will see a description of the course. Scroll down and click Add to shopping cart.

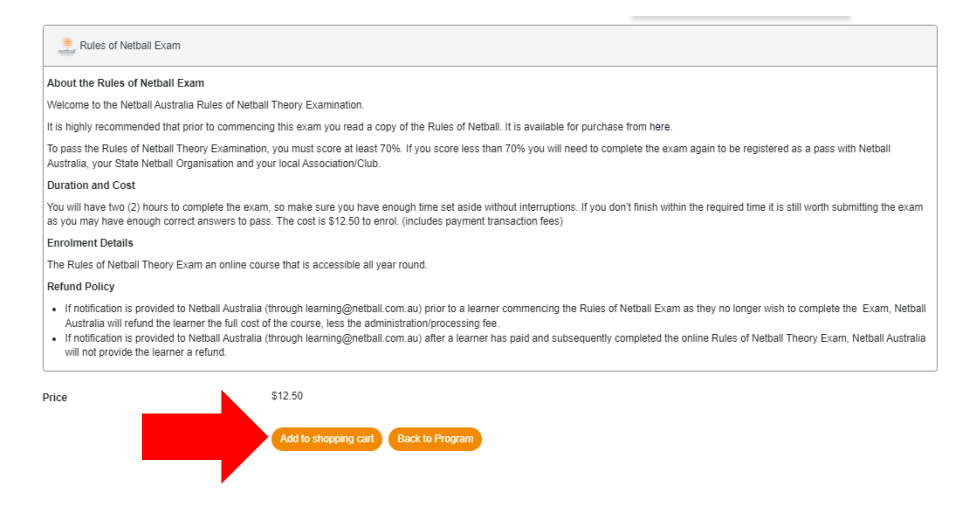

• Then click Go to Shopping Cart to purchase your course.

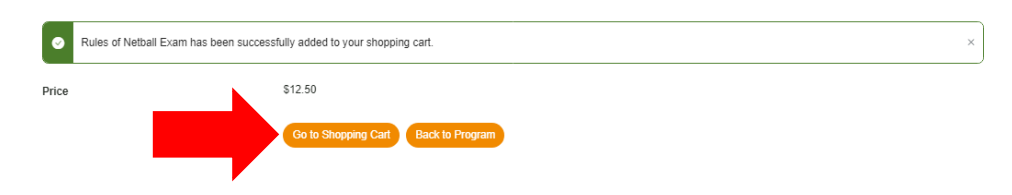

• Your Shopping Cart will outline your item for purchase and the price. Click **Proceed to Checkout** and enter your payment details to finalise the purchase.

#### Shopping Cart

| Item                    | Price               | Subtotal               | Summary        |         |
|-------------------------|---------------------|------------------------|----------------|---------|
| Rules of Netball Exam   | \$12.50             | \$12.50                | Subtotal       | \$12.50 |
|                         |                     |                        | Order Total    | \$12.50 |
| Remove item             |                     |                        | Proceed to Che | ckout   |
| < Back to Find Learning | Clear Shopping Cart | C Update Shopping Cart |                |         |

• You will then be able to click **Start Learning** to complete the courses.

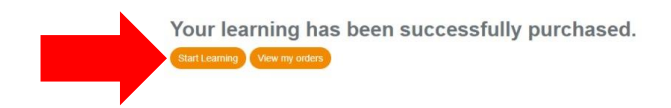

\*\*\*WHEN YOUR PREREQUITE IS **COMPLETED**, SHOW THIS INFORMATION TO YOUR TESTERS PRIOR TO YOUR PRACTICAL TEST AND THEN MOVE TO STEP THREE\*\*\*

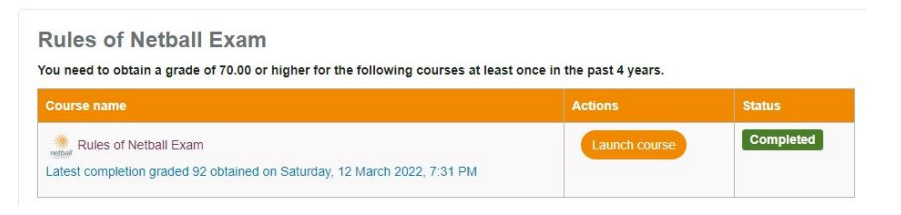

## **STEP THREE –** RECORDING YOUR ASSESSMENT AFTER YOUR PRACTICAL TEST

### YOU MUST COMPLETE THIS STEP TO BE AWARDED YOUR BADGE!!

- Log into your Netball Learning account.
- Scroll down on the home screen to the *My Accreditations* section. Click on '**B Badge Umpire** Accreditation'.

#### My Accreditations

If you have current Accreditations, you'll see a summary below. You can view all of your learning progress in your Record of Learning.

| Certification name             | Status        | Completion date 🔻 | Expiration date | Previous completions |
|--------------------------------|---------------|-------------------|-----------------|----------------------|
| Foundation Coach Accreditation | Not certified |                   |                 | 0                    |
| C Badge Umpire Accreditation   | Not certified |                   |                 | 0                    |
| B Badge Umpire Accreditation   | Not certified |                   |                 | 0                    |
|                                |               |                   |                 |                      |

- You will see your Original certification path showing your prerequisite as completed.
- Scroll down to *Practical Test B Badge* and click **Launch course**.

Original certification path

| Rules of Netball Exam                                                                                            |               |               |
|----------------------------------------------------------------------------------------------------|---------------|---------------|
| You need to obtain a grade of 80.00 or higher for the following courses at least once in the past 4 years.       | 0-5           | Shahar        |
| Rules of Netball Exam<br>Latest completion graded 91 obtained on Wednesday, 11 September 2019, 12:00 AM          | Buy now       | Completed     |
| HEN                                                                                                    |               |               |
| Practical lest - B Badge<br>You need to complete all of the following courses at least once in the past 4 years. |               |               |
| Course name                                                                                                    | Actions       | Status        |
| Received Practical Test - B Badge                                                                                | Launch course | Not completed |

• You will see a description of the practical test. Click **Enrol me**.

| Nothall | Austra | lia |
|---------|--------|-----|
| netball | Austra | Ыg  |

| Description                                                                                                    |
|----------------------------------------------------------------------------------------------------|
| To auccessfully pass the B Badge Practical Assessment, unprises must be rated as competent on all aspects of the assessable performance crimitants may have to write a comment if the unprise has not achieved competency for a particular performance<br>online. In the ASSESSNENT DECISION is COMPETEIT, additional comments may be made in the General Comments section. If the ASSESSNENT DECISION is NOT YET COMPETEITY the Testers need to using the ACTION FTAM descussed with the umprixe.<br>The action plan satement should lending function to assessment there is to be set to the respective Weither Ulgension, with a coxy section to unprise. |
| What you'll need to demonstrate                                                                                                    |
| Candidates for the 'B' badge should demonstrate:                                                                                                    |
| Sound game management to maintain control and player safety     Unipring techniques which nasile recognition of infragreements     Unipring techniques which nasile recognition of findingements     More consistent recognition and finer understanding of minor and major infragreements     Some ability of softgrauks haves, maintain transfers with play                                                                                                    |
| Requirements                                                                                                    |
| Hold a current umpire badge                                                                                                    |
| Who is this course for                                                                                                    |
| Aspring B Badge Umpires                                                                                                    |
| ▼ Self enrolment (Learner)                                                                                                    |
| No entolment key required.                                                                                                    |

• Click Record your Assessment.

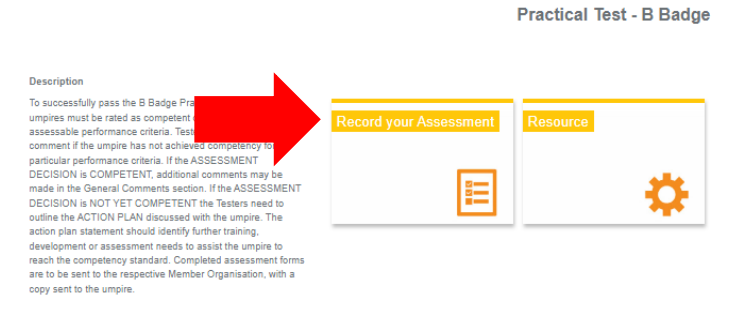

• Click Record your Assessment again.

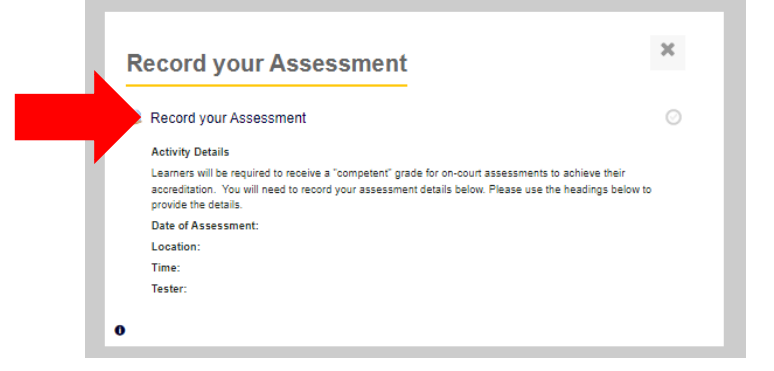

• You will then be able to record your assessment by clicking Add submission.

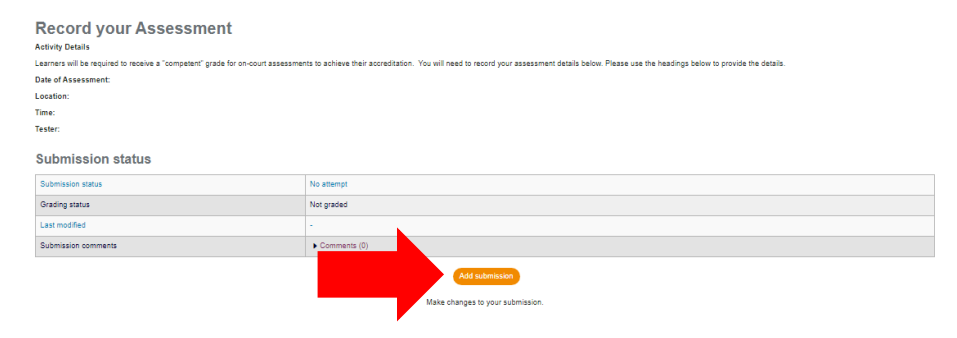

• Add in the details of your test. This information will be on your copy of the testing sheet. Click **Save changes**.

| Record your Assessment<br>Activity Dutais<br>Learners will be required to receive a "competent" grade for en-core<br>Dated Assessment:<br>Leasten:<br>Tester: | rt assessments to actively their accreditation. You will need to record your assessment details below. Please use the headings below to provide the details.                                                                                                    |
|----------------------------------------------------------------------------------------------------|----------------------------------------------------------------------------------------------------|
| Online taxt                                                                                                    | 1     Norm     I     III     III     IP     IP |
|                                                                                                    | Sever sharinges Catront                                                                                                    |

• Ensure your information is correct and click Submit assignment

| Record your Assessment<br>Activity Details<br>Lasmer will be required to receive a "competent" grade for on-court assessme<br>Date of Assessment:<br>Location:<br>Time:<br>Tester:<br>Submission status | nts to achieve their accreditation. You will need to record your assessment details below. Flease use the headings below to provide the details.             |
|----------------------------------------------------------------------------------------------------|----------------------------------------------------------------------------------------------------|
|                                                                                                    |                                                                                                    |
| Submission status                                                                                                    | Draft (not submitted)                                                                                                    |
| Grading status                                                                                                    | Not graded                                                                                                    |
| Last modified                                                                                                    | Monday, 11 July 2022, 5:27 PM                                                                                                    |
| Online taut                                                                                                    | EI Date of Assessment: 24th May 2022 Location: Waverley Night Nethal Association Time: 7pm Tester: Jacqui Riddford & Selwin Crok                             |
| Submission comments                                                                                                    | Comments (0)                                                                                                    |
|                                                                                                    | Edit submission<br>Make changes to your submission.<br>Gubent assignment<br>Once this assignment is submitted you will not be able to make any more changes. |

• Ensure the *This is my own work* box is ticked and click **Continue.** 

| Record your Assessment Activity Details Learners will be required to receive a "competent" grade for on-court assessments to achieve their accreditation. You will need to record your assessment details below. Please use the headings below to provide the details Date of Assessment: Locatio: Time: Tester: |
|----------------------------------------------------------------------------------------------------|
| Confirm submission There are required fields in this form marked *.                                                                                                    |

• Congratulations your assignment is now submitted!

| Record your Assessment                                                                                                    |                                                                                                    |
|----------------------------------------------------------------------------------------------------|----------------------------------------------------------------------------------------------------|
| Activity Details                                                                                                    |                                                                                                    |
| Learners will be required to receive a "competent" grade for on-court assessments to achieve their accreditation. You will need to record your assessment details below. Please use the headings below to provide the details. |                                                                                                    |
| Date of Assessment:                                                                                                    |                                                                                                    |
| Location:                                                                                                    |                                                                                                    |
| Time:                                                                                                    |                                                                                                    |
| Tester:                                                                                                    |                                                                                                    |
| Submission status                                                                                                    |                                                                                                    |
|                                                                                                    | Calendar Calendar C |
| Grading status                                                                                                    | Not graded                                                                                                    |
| Last modified                                                                                                    | Monday, 11 July 2022, 5:30 PM                                                                                                    |
| Online text                                                                                                    |                                                                                                    |
|                                                                                                    | Date of Assessment: 24th May 2022                                                                                                    |
|                                                                                                    | Location: Waverley Night Netball Association                                                                                                    |
|                                                                                                    | Time: 7pm                                                                                                    |
|                                                                                                    | Tester: Jacqui Riddford & Selwin Crick                                                                                                    |
| Submission comments                                                                                                    | Comments (0)                                                                                                    |

\*\*\*NETBALL VICTORIA WILL NOW BE ABLE TO GRADE YOUR SUBMISSION, ADD THE ACCREDITATION TO YOUR NETBALL LEARNING PROFILE AND SEND YOU A LETTER OF CONGRATULATIONS AND YOUR BADGE\*\*\*